# **TYA-192 Wi-Fi Pay Terminal**

# **Application Manual**

Version: 1.0

Last Updated: 111/12/20088

## **Table of Contents**

| 1. Installation and Configuration                                | 1           |
|------------------------------------------------------------------|-------------|
| 1.1. Power Supply                                                | 1           |
| 1.2. Preparing for Configuration                                 | 1           |
| 1.2.1. Connecting the Managing Computer and the TYA-192          | 1           |
| 1.2.2. Changing the TCP/IP Settings of the Managing Computer     | 2           |
| 1.3. Configuring the TYA-192                                     | 2           |
| 1.3.1. Entering the User Name and Password                       | 2           |
| 1.3.2. SETUP WIZARD Step 1: Selecting an Operational Mode        | 4           |
| 1.3.3. SETUP WIZARD Step 2: Configuring TCP/IP Settings          | 4           |
| 1.3.4. SETUP WIZARD Step 3: DHCP Server Settings                 | 6           |
| 1.3.5. SETUP WIZARD Step 4: Configure IEEE 802.11 Settings       |             |
| 1.3.6 SETUP WIZARD Step 5: Configuring the Billing Setting       | 7           |
| 1 3 7 SETUP WIZARD Step 6: System Setting                        | 8           |
| 1 3 8 Configuring User Authentication Settings                   |             |
| 1.4 Using Web Based Network Management                           |             |
| 1.4.1 Monu Structure                                             |             |
| 1.4.1. Meriu Structure                                           |             |
| 1.4.2. Save, Save & Restart, and Cancel Commands                 |             |
| 1.4.3. Home and Refresh Commands                                 |             |
| 1.5. Seeing Status                                               |             |
| 1.5.1. Associated Wireless Clients                               |             |
| 1.5.2. Authenticated Users                                       |             |
| 1.5.3. Account Table                                             |             |
| 1.5.4. Amount Log                                                |             |
| 1.5.5. Session List                                              |             |
| 1.5.6. Managed LAN Devices                                       |             |
| 1.5.7. Diagnosis Log                                             |             |
| 1.5.8. Diagnosis Status                                          |             |
| 1.6. System                                                      |             |
| 1.6.1. Specifying Operational Mode                               |             |
| 1.6.2. Password Settings                                         |             |
| 1 6 3 Firmware Tools                                             | 19          |
| 1 6 4 Setting Time Zone                                          | 24          |
| 1.6.5 Location Information                                       |             |
| 1.7 Configuring TCP/IP Related Settings                          |             |
|                                                                  |             |
| 1.7.1. AUUIESS                                                   |             |
| 1.7.2. DRCP Server                                               |             |
| 1.7.3. Zero Client Reconfiguration                               |             |
|                                                                  |             |
| 1.8. Configuring wireless Settings                               |             |
|                                                                  |             |
| 1.8.2. Security                                                  |             |
| 1.9. Configuring AAA (Authentication, Authorization, Accounting) | Settings 31 |
| 1.9.1. Web Redirection                                           |             |
| 1.9.2. Authentication Session Control                            |             |
| 1.9.3. Authentication Page Customization                         |             |
| 1.9.4. Billing                                                   |             |
| 1.10. Configuring Advanced Settings                              |             |
| 1.10.1. Filters and Firewall                                     | 39          |
| 1 10 2 Management                                                | Δ1          |
| 1 10 3 LAN Device Management                                     |             |
| Δ_1: Default Settings                                            |             |
| A 2.1 ED Definitione                                             | +4<br>۸۶    |
| A 2. Door Donal                                                  |             |
| A-J. REAL FAILEL                                                 |             |
| D-1. ITA-192 Galeway                                             |             |

ii

## **1. Installation and Configuration**

## 1.1. Power Supply

- 1. The **TYA-192** is powered by DC 5V / 8A and DC 12V / 6A power supply.
- 2. After power is supplied, check the "POWER" LED on (Green light).

## **1.2. Preparing for Configuration**

To configure a **TYA-192**, a *managing computer* with a Web browser is needed. For first-time configuration of a **TYA-192**, an Ethernet network interface card (NIC) should have been installed in the managing computer. For maintenance-configuration of a deployed **TYA-192**, either a wireless computer or a wired computer can be employed as the managing computer.

| NOTE: | If " <i>Opera</i> " browser is used to configure an <b>TYA-192</b> , click the menu item <b>File</b> , click <b>Preferences</b> click <b>File types</b> , and edit the MIME type, <b>text/html</b> , to add a file exten- |
|-------|----------------------------------------------------------------------------------------------------|
|       | sion ".sht" so that Opera can work properly with the Web management pages of the <b>TYA-192</b> .                                                                                                    |

Since the configuration/management protocol is HTTP-based, you have to make sure that the IP address of the managing computer and the IP address of the *managed TYA-192* are in the same IP subnet (the default IP address of an **TYA-192** is **192.168.0.1** and the default subnet mask is **255.255.255.0**.)

## 1.2.1. Connecting the Managing Computer and the TYA-192

To connect the managing computer and the **TYA-192** for first-time configuration, you have two choices as illustrated in Fig. 1.

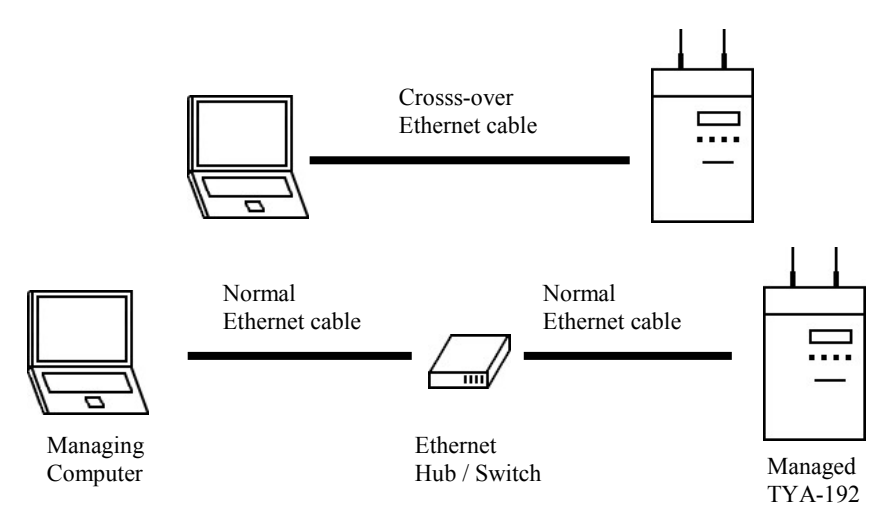

Fig. 1. Connecting a managing computer and an TYA-192 via Ethernet.

You can use either a *cross-over* Ethernet cable (included in the package) or a switch/hub with 2 straight-through Ethernet cables.

**NOTE:** One connector of the Ethernet cable must be plugged into the LAN Ethernet port of the **TYA-192** for configuration.

## 1.2.2. Changing the TCP/IP Settings of the Managing Computer

Use the **Windows Network Control Panel Applet** to change the TCP/IP settings of the managing computer, so that the IP address of the computer and the IP address of the **TYA-192** are in the same IP subnet. Set the IP address of the computer to **192.168.0.xxx**.

## **1.3. Configuring the TYA-192**

The **TYA-192** is DHCP server enabled by default. After the IP addressing is configured, launch a Web browser on the managing computer. Then, go to "http://192.168.0.1" to log on to the **TYA-192** for Web-based management.

|      | For maintenance configuration, the <b>TYA-192</b> can be reached by its <i>host name</i> using a |
|------|--------------------------------------------------------------------------------------------------|
| TIP: | Web browser. For example, if the <b>TYA-192</b> is named "AP", you can use the URL               |
|      | "http://AP" to access the Web-based management interface of the <b>TYA-192</b> .                 |

## **1.3.1. Entering the User Name and Password**

Before the Home page is shown, you will be prompted to enter the user name and password to gain the right to access the Web-based Network Manager. For first-time configuration, use the default user name "**root**" and default password "**root**", respectively.

| 100      | ogin Screen |
|----------|-------------|
| User nam | 1e:         |
| Password | d:          |

Fig. 2. Entering the user name and password.

It is strongly recommended that the password be changed to other value for security reasons. (See Section 1.6.2 for more information).

|                | Web-Based N                                                                                                    | etwor                                                                                   | k Managen                                                                                                    | ient                                               |
|----------------|----------------------------------------------------------------------------------------------------|-----------------------------------------------------------------------------------------|----------------------------------------------------------------------------------------------------|----------------------------------------------------|
| » Home         | Status                                                                                                    |                                                                                         |                                                                                                    |                                                    |
| » SETUP WIZARD | You can use the Status screen to see the con                                                                                                    | nection status                                                                          | for WAN/LAN interfaces                                                                                                    | , firmware and hardware version numbers, any       |
| SYSTEM         | illegal attempts to access your network, as well as information on all DHCP client PCs currently connected to your network.                                                                                                    |                                                                                         |                                                                                                    |                                                    |
| TCP/IP         |                                                                                                    |                                                                                         |                                                                                                    |                                                    |
| WIRELESS       | Current Time: 01/02/2007 03:44:08 Tuesday                                                                                                    |                                                                                         |                                                                                                    |                                                    |
| AAA            | System Up Time (hr:min:sec): 1:48:13<br>INTERNET                                                                                                    | GATEWAY                                                                                 | ,                                                                                                    | INFORMATION                                        |
| ADVANCED       | Operational Mode: DHCP-based connection                                                                                                    | MAC Address: 00-09-92-02-05-AD<br>IP Address: 192,168.0.1<br>Subnet mask: 255.255.255.0 |                                                                                                    | Model: Wireless Hotspot Gateway                    |
| STATUS         | Link Status: Link Un                                                                                                    |                                                                                         |                                                                                                    | Host Name: gateway<br>Bios Version: AGVID2510 v1 3 |
| STRIUS .       | MAC Address: 00-09-92-02-05-AE                                                                                                    |                                                                                         |                                                                                                    | Firmware Version: 3.6.5.0041T                      |
|                | Default gateway, 192, 195, 100, 254       Channel min         Acquired DNS server 1: 168,95,1,1       Data rate:         Acquired DNS server 2:       SSID: wire         Obtain from a DHCP server       Security min         Trigger mode: Auto       Security min         Restant         SYSTEM LOG         View any attempts that have been made to gain access to your network                                               |                                                                                         | number: 6<br>: Auto<br>reless<br>mode: Open System<br><b>DHCP CLIENT</b><br>View information on LAN DHCP clients currently linked to the<br>Wireless Hotspot Gateway. |                                                    |
|                | 01/02/2007 03:44:07 [00-09-92-02-05 ▲<br>01/02/2007 03:41:01 [00-09-92-02-05<br>01/02/2007 03:39:11 [00-09-92-02-05<br>01/02/2007 02:56:27 [00-09-92-02-05<br>01/02/2007 02:08:11 [00-09-92-02-05<br>01/02/2007 01:56:39 [00-09-92-02-05<br>01/02/2007 01:56:34 [00-09-92-02-05<br>01/02/2007 01:56:34 [00-09-92-02-05<br>01/02/2007 01:56:34 [00-09-92-02-05<br>01/02/2007 01:56:10 [00-09-92-02-05<br>↓<br>Backup Clear Refresh |                                                                                         | IP: 192.168.0.2 MAC: 00-02-A5-9C-54                                                                                                    |                                                    |

Fig. 3. The Home Page.

On the Home page, click the **SETUP WIZARD** to quickly change the configuration of the gateway.

## 1.3.2. SETUP WIZARD Step 1: Selecting an Operational Mode

#### Step 1: Select an Operational Mode

- Gateway with a PPPoE-Based DSL/Cable Connection
- O Gateway with a DHCP-Based DSL/Cable Connection
- Gateway with a Static-IP DSL/Cable Connection

<< Back Next >> Cancel

Fig. 4. Operational modes.

## 1.3.3. SETUP WIZARD Step 2: Configuring TCP/IP Settings

#### **1.3.3.1. Router with a PPPoE-Based DSL/Cable Connection**

| Ethernet WAN Interface           |               |
|----------------------------------|---------------|
| Trigger mode:                    | Auto          |
| Maximum transmission unit:       | 1492          |
| User name:                       | username      |
| Password:                        |               |
| Confirm password:                |               |
| Service name:                    |               |
| Idle disconnect time (min.):     | 10            |
| Host name:                       | gateway       |
| Ethernet/Wireless LAN Interfaces |               |
| IP address:                      | 192.168.0.1   |
| Subnet mask:                     | 255.255.255.0 |
| << Back Next >> Cancel           |               |

#### Step 2: Configure TCP/IP Settings

Fig. 5. TCP/IP settings for Router with a PPPoE-Based DSL/Cable Connection mode.

In this mode, two IP addresses are needed—one for the Ethernet LAN interface and the other for the WAN interface. The LAN IP address must be set manually to a *private IP address*, say **192.168.0.xxx**. The default LAN IP address is **192.168.0.1** and the default subnet mask is **255.255.255.0**. In most cases, these default settings need no change.

As for the WAN IP address, it is obtained automatically by PPPoE from the ISP. Consult your ISP for the correct **User name**, **Password**, and **Service name** settings.

The **Trigger mode** setting specifies the way a PPPoE connection is established. Your PPPoE connection can be established and torn down *manually* (**Manual**) by clicking the **Connect** and **Disconnect** buttons on the Start page, respectively. Or you can choose to let the device *automatically* (**Auto**) establish a PPPoE connection at boot-up time. In **Auto** mode, if the connection is disrupted, the device will try to re-establish the broken connection automatically.

## 1.3.3.2. Router with a DHCP-Based DSL/Cable Connection

| Step 2: Configure TCP/IP Setting |              |        |               |  |
|----------------------------------|--------------|--------|---------------|--|
| Ethernet W.                      | AN Interface |        |               |  |
| Trigger mode                     | :            |        | Auto 💌        |  |
| Host name:                       |              |        | gateway       |  |
| Ethernet/Wireless LAN Interfaces |              |        |               |  |
| IP address:                      |              |        | 192.168.0.1   |  |
| Subnet mask                      | :            |        | 255.255.255.0 |  |
|                                  |              |        |               |  |
| << Back                          | Next >>      | Cancel |               |  |

Fig. 6. TCP/IP settings for Router with a DHCP-Based DSL/Cable Connection mode.

In this mode, two IP addresses are needed—one for the Ethernet LAN interface and the other for the WAN interface. The LAN IP address must be set manually to a *private IP address*, say **192.168.0.xxx**. The default LAN IP address is **192.168.0.1** and the default subnet mask is **255.255.255.0**. In most cases, these default settings need no change.

As for the WAN IP address, it is obtained by DHCP from the ISP. The **Trigger mode** setting affects the behavior of the DHCP client of the Router. In **Auto** mode, you don't have to worry about the DHCP process; the device takes care of everything. In **Manual** mode, there are two buttons on the Start page for you to manually release an obtained IP address (**Release**) and re-obtain a new one from a DHCP server (**Renew**).

#### **1.3.3.3. Router with a Static-IP DSL/Cable Connection**

| Ethernet WAN Interface           |                 |  |  |
|----------------------------------|-----------------|--|--|
| IP address:                      | 192.168.100.153 |  |  |
| Subnet mask:                     | 255.255.255.0   |  |  |
| Default gateway:                 | 192.168.100.254 |  |  |
| Primary DNS server:              | 168.95.1.1      |  |  |
| Secondary DNS server:            |                 |  |  |
| Host name:                       | gateway         |  |  |
| Ethernet/Wireless LAN Interfaces |                 |  |  |
| IP address:                      | 192.168.0.1     |  |  |
| Subnet mask:                     | 255.255.255.0   |  |  |
|                                  |                 |  |  |
| << Back Next >> Cancel           |                 |  |  |

Step 2: Configure TCP/IP Settings

Fig. 7. TCP/IP settings for Router with a Static-IP DSL/Cable Connection mode.

In this mode, two IP addresses are needed—one for the Ethernet LAN interface and the other for the WAN interface. The LAN IP address must be set manually to a *private IP address*, say **192.168.0.xxx**. The default LAN IP address is **192.168.0.1** and the default subnet mask is **255.255.255.0**. In most cases, these default settings need no change.

As for the WAN IP address, it must be manually set. Consult your ISP for the correct **IP address**, **Default Router**, **Subnet mask**, **Primary DNS server**, and **Secondary DNS server** settings.

## 1.3.4. SETUP WIZARD Step 3: DHCP Server Settings

| Functionality:                | DHCP Server   |
|-------------------------------|---------------|
| Basic                         |               |
| Default gateway:              | 192.168.0.1   |
| Subnet mask:                  | 255.255.255.0 |
| Primary DNS server:           | 192.168.0.1   |
| Secondary DNS server:         |               |
| First allocatable IP address: | 192.168.0.2   |
| Allocatable IP address count: | 200           |
|                               |               |
| << Back Next >> Can           | cel           |

#### Step 3: DHCP Server Settings

Fig. 8. DHCP Server Setting

The **TYA-192** can automatically assign IP addresses to client computers by DHCP. You can specify the first IP address that will be assigned to the clients and the number of allocatable IP addresses. In most cases **Default gateway** and **Primary DNS server** should be set to the IP address of the Router's LAN interface (e.g., the default LAN IP address is **192.168.0.1** and the **Subnet mask** is set to **255.255.255.0**.)

| Step 3: DHCP Server Settings |               |  |
|------------------------------|---------------|--|
| Functionality:               | DHCP Relay    |  |
| DHCP Relay Setting           |               |  |
| DHCP Server IP address:      | 192.168.168.1 |  |
| << Back Next >> Cance        | el 👘          |  |

Fig. 9. DHCP Relay Setting

When functionality is set to **DHCP Relay**, the **TYA-192** would not assign any IP address to the clients. It forwards the received DHCP requests from the clients to the designate DHCP server.

## 1.3.5. SETUP WIZARD Step 4: Configure IEEE 802.11 Settings

| Step 4: Configure IEEE 802.11 Settings |                 |
|----------------------------------------|-----------------|
| Regulatory domain:                     | ETSI (Europe) 💌 |
| Channel number:                        | 6 💌             |
| Network name (SSID):                   | wireless        |
|                                        |                 |
| << Back Next >> Cancel                 |                 |

Fig. 10. IEEE 802.11b communication settings.

The number of available RF channels depends on local regulations; therefore you have to choose an appropriate regulatory domain to comply with local regulations. The SSID of a wireless client computer and the SSID of the wireless access Router must be identical for them to communicate with each other.

## 1.3.6. SETUP WIZARD Step 5: Configuring the Billing Setting

#### **Step 5: Configure Billing Settings**

#### Service Plan

#### • Time to Finish

The subscriber can access Internet only one time with one account. Once subscriber login, the pre-defined usage time will start until run out even the subscriber stop to access the Internet before run out.

#### O Accumulation

The subscriber can access Internet several times with one account. The system can keep and accumulate every single usage time until the pre-defined usage time run out.

| Price Plan             |             |                      |                            |
|------------------------|-------------|----------------------|----------------------------|
| Select button          | υ           | sage Time            | Charge                     |
| Α                      | 30          | minutes 💌            | 1                          |
| В                      | 60          | minutes 💌            | 2                          |
| С                      | 2           | Hours 💌              | 3                          |
| Others                 | 30          | minutes 💌            | per smallest monetary unit |
| Expiration             |             |                      |                            |
| Account will be delete | d after 168 | hours automatically. |                            |

<< Back Next >> Cancel

Fig. 11. Configure Billing Steetings

There are two service plans: Time to Finish and Accumulation.

**Time to Finish** means the subscriber can access Internet only one time with one account. Once subscriber login, the pre-defined usage time will start until run out even the subscriber stop to access the Internet before run out.

Accumulation means the subscriber can access Internet several times with one account. The system can keep and accumulate every single usage time until the pre-defined usage time run out.

There are four selections for price plan: A, B, C, and others.

**Expiration** is the setting for the pre-defined usage duration time.

## 1.3.7. SETUP WIZARD Step 6: System Setting.

| Old administrator password:   |                                                        |
|-------------------------------|--------------------------------------------------------|
| Modified type:                | Don't change 💌                                         |
| Administrator                 |                                                        |
| Administrator name:           |                                                        |
| New password:                 |                                                        |
| Confirm password:             |                                                        |
| Account Manager               |                                                        |
| Manager name:                 |                                                        |
| New password:                 |                                                        |
| Confirm password:             |                                                        |
| Time                          |                                                        |
| Get time from your Computer:: | Get Time<br>Current Time: 01/04/2007 02:24:10 Thursday |
| << Back Save & Restart        | Cancel                                                 |

#### Step 6: Configure System administrator and Time Settings

Fig. 12. Configure System administrator and Time Settings

## **1.3.8. Configuring User Authentication Settings**

The **TYA-192** supports both *Web redirection-based and non-802.1x-based user* and *IEEE 802.1x-based user* authentication.

After the IP addressing settings have been set using SETUP WIZARD, you have to configure Web redirection settings and/or IEEE 802.1x settings for wireless user authentication.

When both Web redirection and IEEE 802.1x are enabled, the authentication process will first tried

*IEEE 802.1x* and then *Web Redirection*. In this way, the wireless access router can serve both IEEE 802.1x-enabled and IEEE 802.1x-disabled wireless users.

#### 1.3.8.1. Web Redirection

To setup Web redirection-based user authentication, go to the AAA→Web Redirection section for configuration. There are three combinations for Web Redirection and Authentication method:

1. Enable with Authentication – Enable both Web-Redirection and user Authentication mechanism.

| Basic              |                             |   |
|--------------------|-----------------------------|---|
| Functionality:     | Enabled with Authentication | • |
| Encryption method: | 401 Authorization           |   |

Fig. 13. Web redirection settings – Enable with Authentication

- 1.1. Encryption Method:
  - 1.1.1. 401 Authorization: Logon page on Pop-up window.
  - 1.1.2. CGI with Plain Code: Logon page on web browser, username/password without encryption (plain text).
  - 1.1.3. CGI with Base64: Logon page on web browser, username/password with Base64 encryption.
  - 1.1.4. CGI with SSL: Logon page on web browser, username/password with SSL encryption.
- 2. Enable without Authentication Enable only the Web-Redirection, but disable the user Authentication mechanism. User will automatically redirect to the destination web page if the URL indicated.

| Basic                      |                                  |
|----------------------------|----------------------------------|
| Functionality:             | Enabled without Authentication 💌 |
| User redirect page http:// |                                  |

Fig. 14. Web redirection settings - Enable without Authentication

3. Disable – Disable all Web-Redirection mechanisms.

#### **1.3.8.2. Local Authentication Sever**

The **TYA-192** supports the local Authentication Sever for some hotspot venues where Billing server(s) is difficult to be implemented. The local Authentication Server contains the built-in database for *2,000* user entries.

#### To setup the Local Authentication method:

1. Go to the section AAA→Web Redirection, in 'Functionality' of 'Basic' column, select 'Enabled with Authentication'.

| Basic              |                             |   |
|--------------------|-----------------------------|---|
| Functionality:     | Enabled with Authentication | • |
| Encryption method: | 401 Authorization 🔄         |   |

Fig. 15. Enable with Authentication Settings

2. Go to the **AAA→Billing** to setup the billing information.

#### Billing

| 6 m; · n; · 1                                 |                                                                                      |                                                                                          |
|-----------------------------------------------|--------------------------------------------------------------------------------------|------------------------------------------------------------------------------------------|
| • Tune to Finish                              |                                                                                      |                                                                                          |
| The subscriber can a<br>usage time will start | ccess Internet only one time with one a<br>until run out even the subscriber stop t  | account. Once subscriber login, the pre-defined<br>o access the Internet before run out. |
| C Accumulation                                |                                                                                      |                                                                                          |
| The subscriber can a<br>every single usage t  | access Internet several times with one a<br>ime until the pre-defined usage time run | ccount. The system can keep and accumulate a out.                                        |
| Price Plan                                    |                                                                                      |                                                                                          |
| Select button                                 | Usage Time                                                                           | Charge                                                                                   |
| Α                                             | 30 minutes 🔽                                                                         | 1                                                                                        |
| в                                             | 60 minutes 💌                                                                         | 2                                                                                        |
| С                                             | 2 Hours 💌                                                                            | 3                                                                                        |
| Others                                        | 30 minutes 💌                                                                         | per smallest monetary unit                                                               |
| Expiration                                    |                                                                                      |                                                                                          |
| Account will be deleted                       | after 168 hours automatica                                                           | ally.                                                                                    |
|                                               |                                                                                      | -                                                                                        |

Fig. 16. Setup the billing information

3. Go to the section STATUS→Account Table to see the history of the latest 300 user accounts. "Clean Table' button uses to remove all user accounts.

| A  | cco        | ount   | Tabl   | le          |             |                  |            |              |                    |      |        |
|----|------------|--------|--------|-------------|-------------|------------------|------------|--------------|--------------------|------|--------|
| Re | emo        | ove al | l acco | unts from t | able Clear  | n Table          |            |              |                    |      |        |
| Se | lect       | t:Pa   | ge 1 💽 | ·           |             |                  |            |              |                    |      |        |
|    |            |        |        |             | Account     | t Table List (La | test 300 U | (sers)       |                    |      |        |
| N  | <b>o</b> . | User   | Name   | Pass word   | Mac Address | Purchased(min.)  | Remaining  | Credit(min.) | Valid Period(min.) | Cost | Status |
|    | Но         | ome    | 1      | Refresh     |             |                  |            |              |                    |      |        |

Fig. 17. Local User Database Management

- 4. All the status of generated local users will show in the 'Account Table List'. The account table list also includes the accounts which are randomly generated by the gateway as using the control keypad. The user must use the generated username and password for access logon process. There are 3 type status of each user account:
  - **Register**: to show the generated user who has not yet logon and been activated.
  - □ Active: the generated user who has successfully logon and access the Internet. The MAC address and Login Time of the activated user will be also shown while user has been activated.
  - □ **Logoff**: Log off.

## 1.4. Using Web-Based Network Management

|                | Web-Based N                                                                                                    | etwork Managen                                                                                                    | nent                                                                                    |
|----------------|----------------------------------------------------------------------------------------------------|----------------------------------------------------------------------------------------------------|-----------------------------------------------------------------------------------------|
| » Home         | Status                                                                                                    |                                                                                                    |                                                                                         |
| » SETUP WIZARD |                                                                                                    |                                                                                                    |                                                                                         |
| SYSTEM         | You can use the Status screen to see the con<br>illegal attempts to access your network, as we                                                                                                    | nection status for WAN/LAN interface                                                                                                    | s, firmware and hardware version numbers, any<br>Os currently connected to your network |
| TCP/IP         | inegal attempts to access jour network, as no                                                                                                    |                                                                                                    | oo oanonny connected to year network.                                                   |
| WIRELESS       | Current Time: 01/02/2007 03:44:08 Tuesday                                                                                                    |                                                                                                    |                                                                                         |
| ΔΔΔ            | System Up Time (hr:min:sec): 1:48:13                                                                                                    | CATTOWN                                                                                                    | NEADWATION .                                                                            |
|                | Operational Mode: DHCP-based connection                                                                                                    | GATEWAY<br>MAC Address: 00-09-92-02-05-AD                                                                                                    | Model: Wireless Hotspot Gateway                                                         |
| ADVANCED       |                                                                                                    | IP Address: 192.168.0.1                                                                                                    | Host Name: gateway                                                                      |
| STATUS         | MAC Address: 00-09-92-02-05-AE                                                                                                    | Subnet mask: 255.255.255.0                                                                                                    | Firmware Version: 3.6.5.0041T                                                           |
|                | Acquired netmask: 255.255.255.0<br>Default gateway: 192.168.100.254<br>Acquired DNS server 1: 168.95.1.1<br>Acquired DNS server 2:<br>Obtain from a DHCP server<br>Trigger mode: Auto<br>Restart<br>SYSTEM LOG<br>View any attempts that have been made to gain<br>your network.                                                                                                    | MAC Address: 00-09-92-02-05-AD<br>Channel number: 6<br>Data rate: Auto<br>SSID: wireless<br>Security mode: Open System<br><b>DHCP CLIENT</b><br>New information on D<br>Wireless Hotspot Gat | AN DHCP clients currently linked to the<br>eway.                                        |
|                | 01/02/2007 03:44:07 (00-09-92-02-0<br>01/02/2007 03:41:01 (00-09-92-02-0<br>01/02/2007 03:39:11 (00-09-92-02-0<br>01/02/2007 02:56:27 (00-09-92-02-0<br>01/02/2007 02:44:54 (00-09-92-02-0<br>01/02/2007 01:56:59 (00-09-92-02-0<br>01/02/2007 01:56:59 (00-09-92-02-0<br>01/02/2007 01:56:510 (00-09-92-02-0<br>01/02/2007 01:56:10 (00-09-92-02-0<br>01/02/2007 01:56:10 (00-09-92-02-0<br>01/02/2007 01:56:10 (00-09-92-02-0 | 15 ▲     IP: 192.168.0.2       15     15       15     15       15     15       15     15       15     15       15     14                                                                     | MAC: 00-02-A5-9C-54                                                                     |

Fig. 18. The Home page.

## 1.4.1. Menu Structure

The left side of the start page contains a menu for you to carry out commands. Here is a brief description of the hyperlinks on the menu:

- **Home.** For configuration setting summary.
- **SETUP WIZARD.** For you to quickly set up the Router.
- **SYSTEM.** System monitoring information.
  - **Operational Mode.** Operational mode of the **TYA-192** based on the type of the Internet connection provided by the ISP.
  - **Password Settings.** For gaining right to change or view the settings and status of the Router.
  - **Firmware Tools.** For upgrading the firmware of the Router and backing up and restoring configuration settings of the Router.
  - **Time Zone.** Time zone and SNTP (Simple Network Time Protocol) server settings.
  - Location Information
- **TCP/IP.** TCP/IP-related settings.
  - Address. IP addressing settings for the Router to work in the TCP/IP networking world, or user name and password provided by the ISP.
  - **DHCP Server.** Settings for the DHCP (Dynamic Host Configuration Protocol) server on the Router.
  - **Zero Client Reconfiguration.** Settings for wireless clients to associate to **TYA-192** without any network setting modification.
  - PPTP Client. Settings for VPN (Virtual Private Network) packets to pass through internet-internet boundary.
- WIRELESS. IEEE 802.11-related settings.
  - **Communication.** Communication settings for the IEEE 802.11b/g interface of the wireless access Router to work properly with wireless clients.
  - **Security.** Security settings for authenticating wireless users by IEEE 802.1x and encrypting wireless data.
- **AAA.** Authentication, Authorization, and Accounting settings.
  - Web Redirection. Web redirection settings for how a wireless user's HTTP request is "redirected" for authentication.
  - **Session Control.** Settings for controlling lifetimes of user authentication sessions.
  - Auth Page Customization. Settings for customizing the contents of *log-on*, *log-off*, *authentication success*, and *authentication failure* authentication pages.
  - **Billing.** Settings for Service Plan, Price Plan, and Expiration.
- **ADVANCED.** Advanced settings of the Router.

- **Filters & Firewall.** Packet filtering and firewall settings for user access control and protection from hacker attacks from the Internet, respectively.
- **Management.** Web-based management types, UPnP, and SNMP settings.
- LAN Device Management. Settings for the Router to know what LAN devices it has to manage.
- **Status.** System monitoring information.
  - Associated Wireless Clients. Display the status of all wireless clients who associated to TYA-192.
  - Authenticated Users. Display the status of the users who have been authenticated by **TYA-192**. Authenticated users can be also forced terminated in this table.
  - Account Table. Generate the new users in the authentication mode by Local Accounts. Billing ticket will be also generated and printed by pressing 'Generator' button on this page.
  - **Amount Log.** Display the statistics for the account table.
  - **Session list.** Display the status of session traffic of **TYA-192**.
  - Managed LAN Devices. Display the status of local LAN devices which connected to TYA-192.
  - **Diagnosis Log.** Display the status log between control board and gateway.
  - **Diagnosis Status.** Display the system status.

## **1.4.2. Save, Save & Restart, and Cancel Commands**

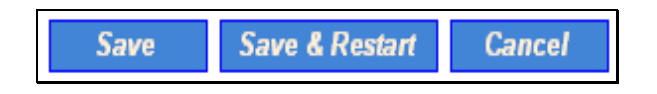

Fig. 19. Save, Save & Restart, and Cancel.

At the bottom of each page, there are up to three buttons—Save, Save & Restart, and Cancel. Clicking Save stores the settings changes to the memory of the Router and brings you back to the start page. Clicking Save& Restart stores the settings changes to the memory of the Router and restarts the Router immediately for the settings changes to take effect. Clicking Cancel discards any settings changes and brings you back to the start page.

If you click **Save**, the start page will reflect the fact that the configuration settings have been changed by showing two buttons—**Restart** and **Cancel**. Clicking **Restart** restarts the Router for the settings changes to take effect.

## **1.4.3. Home and Refresh Commands**

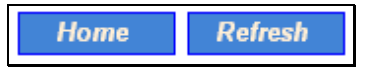

Fig. 20. Home and Refresh.

At the bottom of each status page that shows read-only information, there are two buttons—**Home** and **Refresh**. Clicking **Home** brings you back to the start page. Clicking **Refresh** updates the shown status information.

## 1.5. Seeing Status

## **1.5.1. Associated Wireless Clients**

| Wireless Clients Status (Latest 256 clients) |                   |             |      |          |          |                              |
|----------------------------------------------|-------------------|-------------|------|----------|----------|------------------------------|
| No.                                          | MAC Address       | IP Address  | Name | Tx Bytes | Rx Bytes | Last Activity Time           |
| 1                                            | 00-0A-79-64-11-8B | 192.168.0.2 |      | 80900    | 154889   | 01/04/2007 06:54:02 Thursday |

Fig. 21. Status of associated wireless clients.

On this page, the status information of each associated client, including its MAC address, IP address, user name (if the client has been IEEE 802.1x authenticated), number of bytes it has sent, number of bytes it has received, and the time of its last activity, is shown.

## **1.5.2. Authenticated Users**

|     | Authenticated Users Table (Latest 200 Users) |           |             |                   |           |               |                  |
|-----|----------------------------------------------|-----------|-------------|-------------------|-----------|---------------|------------------|
| No. | Idle Time (sec.)                             | User Name | IP Address  | MAC Address       | Status    | Statistics    | Terminate        |
| 1   | 48                                           | rqbopa    | 192.168.0.2 | 00-0A-79-64-11-8B | Connected | <u>Detail</u> | <u>Terminate</u> |

Fig. 22. Authenticated users.

On this page, the status information of each authenticated user, including its current idle time, user name, IP address, MAC address, and status, is shown. In addition, you can click the **Detail** link in the **Statistics** column to see more detailed statistics information, such as **Input packets**, **Output packets**, **Input bytes**.

| Basic Information                     |                   |  |  |  |
|---------------------------------------|-------------------|--|--|--|
| User name                             | lufdea            |  |  |  |
| Status                                | CONNECTED         |  |  |  |
| IP address                            | 192.168.0.2       |  |  |  |
| MAC address                           | 00-0A-79-64-11-8B |  |  |  |
| Time Information                      |                   |  |  |  |
| Current idle time/idle timeout (sec.) | 9/600             |  |  |  |
| Maximum session time (sec.)           | 3600              |  |  |  |
| Connection time (sec.)                | 40                |  |  |  |
| Remaining session time (sec.)         | 3560              |  |  |  |
| Flow Information                      |                   |  |  |  |
| Input packets                         | 367               |  |  |  |
| Output packets                        | 395               |  |  |  |
| Input bytes                           | 209213            |  |  |  |
| Output bytes                          | 47716             |  |  |  |
| Input gigaword                        | 0                 |  |  |  |
| Output gigaword                       | 0                 |  |  |  |

Fig. 23. Authenticated user detailed information.

Any authenticated user can be terminated by clicking the corresponding **Terminate** link so that this user is blocked from using networking services provided by the Router. A terminated user is moved to the **Terminated Users Table**. Clicking the corresponding **Release** link puts a terminated user back into authenticated state.

| Terminated Users Table (Latest 200 Users) |                                  |  |  |  |
|-------------------------------------------|----------------------------------|--|--|--|
| No.                                       | No. MAC Address Release          |  |  |  |
| 1                                         | 00-0A-79-64-11-8B <u>Release</u> |  |  |  |

Fig. 24. Terminated users.

## 1.5.3. Account Table

|    | Account Table List (Latest 300 Users)                                                                    |        |              |     |     |       |       |          |  |  |
|----|----------------------------------------------------------------------------------------------------|--------|--------------|-----|-----|-------|-------|----------|--|--|
| No | No. User Name Pass word Mac Address Purchased(min.) Remaining Credit(min.) Valid Period(min.) Cost Statu |        |              |     |     |       |       | Status   |  |  |
| 1  | hjdera                                                                                                   | hcjalm | -            | 120 | 120 | 10080 | 3.000 | Register |  |  |
| 2  | bfemra                                                                                                   | blrhkk | 000A7964118B | 30  | 30  | 10080 | 1.000 | Active   |  |  |

Fig. 25. Account Table List

On this page, all the local under registered in local user database are shown. A activated user is identified by its MAC address, login time and the 'Active' under the 'Status' column.

## 1.5.4. Amount Log

#### Amount

| Total Amount :        | \$10.000 |
|-----------------------|----------|
| Coinbox Pulled Value: | \$60.000 |

Select : Page 1 💌

| Latest 300 logs |        |                     |  |  |  |  |
|-----------------|--------|---------------------|--|--|--|--|
| No.             | Amount | Date/Time           |  |  |  |  |
| 1               | 0005.0 | 2007-01-16 16:35:16 |  |  |  |  |
| 2               | 0005.0 | 2007-01-16 16:36:10 |  |  |  |  |

Fig. 26. Amount Log List

- Total Amount : Total amount of money currently in the coin box
- Coinbox Pulled Value : Total amount of money at last pulled coin box
- ◆ Amount : Each transaction amount
- ◆ Date/Time : transaction time

## 1.5.5. Session List

|     | Latest 50 Outgoing Session List |             |                        |                  |          |  |  |  |  |  |
|-----|---------------------------------|-------------|------------------------|------------------|----------|--|--|--|--|--|
| No. | Source IP Address               | Source Port | Destination IP Address | Destination Port | Protocol |  |  |  |  |  |
| 1   | 192.168.0.2                     | 1842        | 203.84.197.232         | 80               | HTTP     |  |  |  |  |  |
| 2   | 192.168.0.2                     | 1843        | 203.84.197.232         | 80               | HTTP     |  |  |  |  |  |
| 3   | 192.168.0.2                     | 1844        | 203.84.197.232         | 80               | HTTP     |  |  |  |  |  |
| 4   | 192.168.0.2                     | 1845        | 203.84.197.232         | 80               | HTTP     |  |  |  |  |  |
| 5   | 192.168.0.2                     | 1846        | 203.84.197.232         | 80               | HTTP     |  |  |  |  |  |
| 6   | 192.168.0.2                     | 1788        | 203.66.137.32          | 80               | HTTP     |  |  |  |  |  |
| 7   | 192.168.0.2                     | 1832        | 203.84.197.232         | 80               | HTTP     |  |  |  |  |  |
| 8   | 192.168.0.2                     | 1833        | 203.84.197.232         | 80               | HTTP     |  |  |  |  |  |

| <b>D</b> . | ~ 7 | <b>T</b> , , |                                           |       |         | •          |
|------------|-----|--------------|-------------------------------------------|-------|---------|------------|
| $H1\sigma$ | 21  | L atest      | $\alpha_{11} t \sigma_{01} n \sigma_{11}$ | licer | trattic | Sessions   |
| 115.       | 41. | Latost       | ourgoing                                  | usu   | uante   | 303310113. |

|     | Latest 50 Incoming Session List |             |                        |                         |          |  |  |  |  |  |
|-----|---------------------------------|-------------|------------------------|-------------------------|----------|--|--|--|--|--|
| No. | Source IP Address               | Source Port | Destination IP Address | <b>Destination Port</b> | Protocol |  |  |  |  |  |
| 1   | 203.66.137.32                   | 80          | 192.168.0.2            | 1788                    | HTTP     |  |  |  |  |  |
| 2   | 203.84.197.232                  | 80          | 192.168.0.2            | 1832                    | HTTP     |  |  |  |  |  |
| 3   | 203.84.197.232                  | 80          | 192.168.0.2            | 1833                    | HTTP     |  |  |  |  |  |
| 4   | 203.84.197.232                  | 80          | 192.168.0.2            | 1837                    | HTTP     |  |  |  |  |  |
| 5   | 203.84.197.232                  | 80          | 192.168.0.2            | 1839                    | HTTP     |  |  |  |  |  |
| 6   | 203.84.197.232                  | 80          | 192.168.0.2            | 1841                    | HTTP     |  |  |  |  |  |
| 7   | 203.84.197.232                  | 80          | 192.168.0.2            | 1842                    | HTTP     |  |  |  |  |  |
| 8   | 203.84.197.232                  | 80          | 192.168.0.2            | 1843                    | HTTP     |  |  |  |  |  |

Fig. 28. Latest incoming user traffic sessions.

On this page, latest 50 outgoing and 50 incoming user traffic sessions are shown for monitoring network activity.

## 1.5.6. Managed LAN Devices

| LAN Devices Status (Latest 15 devices)  |             |        |              |                   |                    |                    |          |           |
|-----------------------------------------|-------------|--------|--------------|-------------------|--------------------|--------------------|----------|-----------|
| Check devices if alive every 10 minutes |             |        |              |                   |                    |                    |          |           |
| No.                                     | Device Name | Status | Virtual Port | Device IP Address | <b>Device Port</b> | Device MAC Address | Protocol | Interface |
| 1                                       |             | Online | 60000        | 192.168.0.4       | 8088               | 00-01-A8-02-52-80  | TCP      | Wired     |

Fig. 29. Managed LAN devices.

On this page, the status of every managed LAN device is shown. The *Offline* status indicates a nonworking device while the *Online* status indicates a working device. The **Add Device** button serves as a shortcut to the **Advanced**, **LAN Device Management** configuration page, on which you can specify which devices to manage. See Section 1.10.3 for more information.

## 1.5.7. Diagnosis Log

Select : Page 1 💌

| The logs between Control Board and Gateway (200 latest logs) |                           |                     |      |  |  |  |  |
|--------------------------------------------------------------|---------------------------|---------------------|------|--|--|--|--|
| No.                                                          | Control Board <-> Gateway | Date/Time           | Code |  |  |  |  |
| 1                                                            | ->                        | 2007-01-05 03:21:17 | CF00 |  |  |  |  |
| 2                                                            | <-                        | 2007-01-05 03:21:16 | S00  |  |  |  |  |
| 3                                                            | ->                        | 2007-01-05 03:21:16 | S99  |  |  |  |  |

Fig. 30. Diagnosis Log.

## 1.5.8. Diagnosis Status

| SYSTEM STATUS                                         |
|-------------------------------------------------------|
| Normal                                                |
| No account                                            |
| (Reserved)                                            |
| (Reserved)                                            |
| No WAN                                                |
| Printer Problem (No paper, Printer error, Lack paper) |
| Coin box full                                         |
| Coin box steal                                        |
| Coin machine error                                    |
| Keypad error                                          |
| RS232 error                                           |

Fig. 31. System Status.

- ♦ No account : Sale accounts over 300 or Disabled Authentication
- ◆ Reserved : Reserved
- ◆ No WAN : Internet Access failure
- Printer Problem : No paper 
   Printer malfunction 
   Lack of paper
- Coin box full : Coin box full
- Coin box steal : Coin box pulled over 25 seconds
- Coin machine error : Coin mechanism malfunctions
- Keypad error : Stuffed keypad
- RS232 error : communication failure between Control Board and Gateway

## 1.6. System

## 1.6.1. Specifying Operational Mode

#### **Operational Mode**

- Gateway with a PPPoE-Based DSL/Cable Connection
- Gateway with a DHCP-Based DSL/Cable Connection
- Gateway with a Static-IP DSL/Cable Connection

Save Cancel

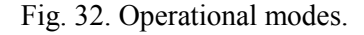

On this page, you can specify the operational mode for the Router. Currently, 5 modes are available:

- **Router with a PPPoE-based DSL/Cable Connection.** In this mode, the Router assumes that a DSL or cable modem is connected to its Ethernet WAN interface. The client computers can therefore share this DSL/cable-based Internet connection by the NAT server functionality. The IP address of the Ethernet WAN interface is obtained automatically by PPPoE from the ISP.
- **Router with a DHCP-based DSL/Cable Connection.** In this mode, the Router assumes that a DSL or cable modem is connected to its Ethernet WAN interface. The client computers can therefore share this DSL/cable-based Internet connection by the NAT server functionality. The IP address of the Ethernet WAN interface is obtained automatically by DHCP from the ISP.
- **Router with a Static-IP DSL/Cable Connection.** In this mode, the Router assumes that a DSL or cable modem is connected to its Ethernet WAN interface. The client computers can

therefore share this DSL/cable-based Internet connection by the NAT server functionality. The IP address of the Ethernet WAN interface must be manually set.

## 1.6.2. Password Settings

| Old administrator password: |               |
|-----------------------------|---------------|
| Modified type:              | Administrator |
| Administrator               |               |
| Administrator name:         |               |
| New password:               |               |
| Confirm password:           |               |
| Account Manager             |               |
| Manager name:               |               |
| New password:               |               |
| Confirm password:           |               |
| Save Save & Restart         | Cancel        |

#### **Password Settings**

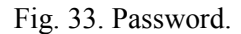

On this page, you could change the user name and password of the administrator and account manager.

## 1.6.3. Firmware Tools

Firmware management protocol:

HTTP 💌

Fig. 34. Firmware management protocol setting.

Firmware management operations for the access Router include *Firmware Upgrade*, *Configuration Restore*, *Configuration Backup*, and *Configuration Reset*. Firmware upgrade, configuration backup, and configuration restore can be achieved via HTTP or TFTP. The HTTP-based way is suggested because it's more user-friendly. However, due to different behavior of different Web browser versions, HTTP-based firmware management operations may not work properly with some Web browsers. If you cannot successfully perform HTTP-based firmware management operations with your Web browser, try the TFTP-based way.

#### 1.6.3.1. Upgrading Firmware by HTTP

| Firmware Upgrade    |        |
|---------------------|--------|
| Firmware file name: | Browse |
| Upgrade             |        |

Fig. 35. Firmware upgrade by HTTP.

#### To upgrade firmware of the access Router by HTTP:

- 1. Click **Browse** and then select a correct firmware **.bin** file. The firmware file path will be shown in the **Firmware file name** text box.
- 2. Click **Upgrade** to begin the upgrade process.

# 1.6.3.2. Backing up and Restoring Configuration Settings by HTTP

#### Configuration Backup

Back Up

Fig. 36. Configuration backup by HTTP.

#### To back up configuration of the access Router by HTTP:

- 1. Click Back Up.
- 2. You'll be prompted to open or save the configuration file. Click **Save**.
- 3. The configuration file is named by the **TYA-192**'s MAC address. For example, if the **TYA-192**'s MAC address is 00-01-02-33-44-55, the configuration backup file should be "000102334455.hex". Don't change the configuration file name in the **Save As** dialog box. Select a folder in which the configuration file is to be stored. And then, click **Save**.

**NOTE:** The procedure may be a little different with different Web browsers.

#### Configuration Restore

| Configuration file name: | Browse |
|--------------------------|--------|
| Restore                  |        |

Fig. 37. Configuration restore by HTTP.

#### To restore configuration of the access Router by HTTP:

- 1. Click **Browse** and then select a correct configuration **.hex** file. You have to make sure the file name is the access Router's MAC address. The firmware file path will be shown in the **Firmware file name** text box.
- 2. Click **Restore** to upload the configuration file to the access Router.

#### 1.6.3.3. Upgrading Firmware by TFTP

| TFTP server IP address: | 192.168.0.19 |
|-------------------------|--------------|
| Max number of retries:  | 30 💌         |
| Timeout:                | 10 sec. 💌    |

Fig. 38. TFTP server settings.

When use TFTP as the firmware management protocol, you can configure settings for the access Router's TFTP client to communicate with a TFTP server. If the TFTP client does not get a response from the TFTP server within a period specified by the **Timeout** setting, it will resend the previous request. The **Max number of retries** setting specifies the maximal number of resend before the TFTP client stops communicating with the TFTP server.

Within the folder "Utilities" on the companion CD-ROM disk, we offered a TFTP server program (TftpSrvr.exe) for firmware upgrade. Run this program on the computer that is to serve as a TFTP server.

| Firmware Upgrade    |  |
|---------------------|--|
| Firmware file name: |  |
| Upgrade             |  |

Fig. 39. Firmware upgrade by TFTP.

#### To upgrade firmware of the access Router by TFTP:

- 1. Get a computer that will be used as a TFTP server and as a managing computer to trigger the upgrade process.
- 2. Connect the computer and one of the LAN Ethernet switch port with a normal Ethernet cable.
- 3. Configure IP address of the computer so that the Router and the computer are in the same IP subnet.
- 4. On the computer, run the TFTP Server utility. And specify the folder in which the firmware files reside.
- 5. On the computer, run a Web browser and click the **General, Firmware Upgrade** hyperlink.
- 6. Specify the IP address of the computer, which acts as a TFTP server. If you don't know the IP address of the computer, open a Command Prompt, and type IpConfig, then press the **Enter** key.
- 7. Trigger the firmware upgrade process by clicking Upgrade.

| 🐠 TFTP Serve            | r                                            |                              | ×                      |
|-------------------------|----------------------------------------------|------------------------------|------------------------|
| Accept read req         | uests 🦵 A                                    | ccept <u>w</u> rite requests |                        |
| Working <u>f</u> older: | er: D:\My Projects\VC Projects\TFTP\TftpSrvr |                              |                        |
| <u>T</u> imeout:        | 1 💌 sec.                                     | Max <u>n</u> o. of sessions: | 1                      |
| Max no. of retries:     | 20 💌                                         | View Sessions                | <u>C</u> lose Sessions |
| Event log:              |                                              |                              | Clear Log              |
|                         |                                              |                              |                        |
|                         |                                              |                              |                        |
| •                       |                                              |                              |                        |

Fig. 40. TFTP Server.

After the dialog box of the TFTP server program appears, be sure to specify the working folder within which the downloaded firmware files reside and the **Accept read requests** check box of TFTP Server is selected. Also, the LAN IP address of the Router and the IP address of the TFTP server must be in the same IP subnet for TFTP to work.

Due to the unreliable nature of wireless media, it's highly recommended that the TFTP server and the to-be-upgraded wireless access Router be connected by Ethernet, and on the same LAN, so that the upgrade process would be smooth. A failed upgrade may corrupt the firmware and make the Router unstartable. When this occurs, call for technical support.

After the firmware is upgraded, be sure to delete the contents of the Web browser cache, so that the Web management pages can be shown correctly.

| TIP: | The firmware of a <i>deployed</i> access Router can also be upgraded remotely from the Internet. In this case, you must have configured the Router to be remotely manageable (see Section 1.9.1.1) and adjust the <b>Timeout</b> and <b>Max no. of retries</b> settings of TFTP Server for remote TFTP upgrade to succeed. |
|------|----------------------------------------------------------------------------------------------------|
|------|----------------------------------------------------------------------------------------------------|

# 1.6.3.4. Backing up and Restoring Configuration Settings by TFTP

#### Configuration Backup/Restore

Back Up Restore

Fig. 41. Configuration backup/restore.

#### To back up configuration of the access Router by TFTP:

- 1. Get a computer that will be used as a TFTP server and as a managing computer to trigger the backup process.
- 2. Connect the computer and one of the LAN Ethernet switch port with a normal Ethernet cable.
- 3. Configure the IP address of the computer so that the computer and the Router are in the same IP subnet.
- 4. On the computer, run the TFTP Server utility. Select the **Accept write requests** check box, and specify the folder to which the configuration settings of the Router will be saved.
- 5. On the computer, run a Web browser and click the **SYSTEM**\**Firmware Tools** hyperlink.
- 6. Within the **Configuration Backup/Restore** section, specify the IP address of the computer, which acts as a TFTP server. If you don't know the IP address of the computer, open a Command Prompt, and type IpConfig, then press the **Enter** key.
- 7. Trigger the backup process by clicking **Back Up**. The Router's configuration settings will be saved as "**AaBbCcDdEeFf.hex**" by the TFTP server, where "AaBbCcDdEeFf" is the Router's MAC address. For example, if the Router's MAC address is 00-01-02-33-44-55, the configuration backup file will be "000102334455.hex".

#### To restore configuration of the TYA-192 by TFTP

- 1. Get a computer that will be used as a TFTP server and as a managing computer to trigger the restoring process.
- 2. Connect the computer and one of the LAN Ethernet switch port with a normal Ethernet cable.
- 3. Configure the IP address of the computer so that the computer and the Router are in the same IP subnet.
- 4. On the computer, run the TFTP Server utility. And specify the folder in which the configuration backup file resides. A configuration backup file is named by the Router's MAC address. For example, if the Router's MAC address is 00-01-02-33-44-55, the configuration backup file should be "000102334455.hex".
- 5. On the computer, run a Web browser and click the **General, Firmware Tools** hyperlink.
- 6. Within the **Configuration Backup/Restore** section, specify the IP address of the computer, which acts as a TFTP server. If you don't know the IP address of the computer, open a Command Prompt, and type IpConfig, then press the **Enter** key.
- 7. Trigger the restoring process by clicking **Restore**. The Router will then download the configuration backup file from the TFTP server.

**NOTE:** Make sure the file is a valid configuration backup file for the access Router.

## **1.6.3.5. Resetting Configuration to Factory Defaults**

#### Configuration Reset (Factory Defaults)

Reset

Fig. 42. Configuration reset.

Clicking the Reset button resets the device configuration to factory defaults.

**WARNING:** Clicking the **Reset** button will lose all your current configuration settings.

## 1.6.4. Setting Time Zone

| Set the time zone of the Wirele                                            | ss Hotspot Gateway.                                            |       |
|----------------------------------------------------------------------------|----------------------------------------------------------------|-------|
| Set Time Zone:                                                             | (GMT+08:00) Taipei                                             | ~     |
| Configure Time Server (NTP)<br>You can automatically maintain<br>Internet. | the system time by synchronizing with a public time server ove | r the |
| Time server:                                                               | time.windows.com                                               |       |
| Daylight:                                                                  | O Enable 💿 Disable                                             |       |
| Get time from your Computer:                                               | Get Time                                                       |       |

Fig. 43. Time zone and time server settings.

The **TYA-192** supports absolute system time by querying the SNTP (Simple Network Time Protocol) time server specified by the **Time server** setting. And you should specify the **Time zone** according to where you are.

## **1.6.5. Location Information**

#### **Location Information**

| Location Name: | (Max.=50)       |
|----------------|-----------------|
| Address:       | (Max.=200)      |
| Contact Name:  | (Max.=50)       |
| Contact Phone: | (Max.=50)       |
| Install Date:  | (Ex:2006/10/18) |

Fig. 44. Location Information Settings.

## 1.7. Configuring TCP/IP Related Settings

## 1.7.1. Address

The addressing settings depend on the operational mode of the **TYA-192**. Each operational mode requires different addressing settings.

## **1.7.1.1. Router with a PPPoE-Based DSL/Cable Connection**

#### TCP/IP Addressing

| Ethernet WAN Interface                |                   |           |
|---------------------------------------|-------------------|-----------|
| □ Custom MAC address of WANinterface: | 00-09-92-02-09-4C | Clone MAC |
| Trigger mode:                         | Auto 💌            |           |
| Maximum transmission unit:            | 1492              |           |
| User name:                            | username          |           |
| Password:                             |                   |           |
| Confirm password:                     |                   |           |
| Service name:                         |                   |           |
| Idle disconnect time (min.):          | 10                |           |
| Host name:                            | gateway           |           |
| Ethernet/Wireless LAN Interfaces      | 5                 |           |
| IP address:                           | 192.168.0.1       |           |
| Subnet mask:                          | 255.255.255.0     |           |

Fig. 45. TCP/IP settings for Router with a PPPoE-Based DSL/Cable Connection mode.

If the **TYA-192** was set to be in **Router with a PPPoE-Based DSL/Cable Connection** mode, two IP addresses are needed—one for the Ethernet LAN interface and the other for the WAN interface. The LAN IP address must be set manually to a *private IP address*, say **192.168.0.xxx**. The default LAN IP address is **192.168.0.1** and the default subnet mask is **255.255.255.0**. In most cases, these default settings need no change.

As for the WAN IP address, it is obtained automatically by PPPoE from the ISP. Consult your ISP for the correct **User name**, **Password**, and **Service name** settings.

The **Trigger mode** setting specifies the way a PPPoE connection is established. Your PPPoE connection can be established and torn down *manually* (**Manual**) by clicking the **Connect** and **Disconnect** buttons on the Start page, respectively. Or you can choose to let the device *automatically* (**Auto**) establish a PPPoE connection at bootup time. In **Auto** mode, if the connection is disrupted, the device will try to re-establish the broken connection automatically.

**Custom MAC Address of WAN Interface** enables you to change the MAC address of the Ethernet WAN interface. Therefore, if the ISP-provided DSL or cable modem works only with the ISP-provided Ethernet card for a computer, the WAN interface of the Router can mimic the ISP-provided Ethernet card by changing its MAC address to the Ethernet card's MAC address.

## **1.7.1.2.** Router with a DHCP-Based DSL/Cable Connection

| 101/11 Addressing                      |                   |           |
|----------------------------------------|-------------------|-----------|
| Ethernet WAN Interface                 |                   |           |
| □ Custom MAC address of WAN interface: | 00-09-92-02-09-4C | Clone MAC |
| Trigger mode:                          | Auto 💌            |           |
| Host name:                             | gateway           |           |
| Ethernet/Wireless LAN Interface:       | s                 |           |
| IP address:                            | 192.168.0.1       |           |
| Subnet mask:                           | 255.255.255.0     |           |

TCD/ID Addressing

Fig. 46. TCP/IP settings for Router with a DHCP-Based DSL/Cable Connection mode.

If the **TYA-192** was set to be in **Router with a DHCP-Based DSL/Cable Connection** mode, two IP addresses are needed—one for the Ethernet LAN interface and the other for the WAN interface. The LAN IP address must be set manually to a *private IP address*, say **192.168.0.xxx**. The default LAN IP address is **192.168.0.1** and the default subnet mask is **255.255.255.0**. In most cases, these default settings need no change.

As for the WAN IP address, it is obtained by DHCP from the ISP. The **Trigger mode** setting affects the behavior of the DHCP client of the Router. In **Auto** mode, you don't have to worry about the DHCP process; the device takes care of everything. In **Manual** mode, there are two buttons on the Start page for you to manually release an obtained IP address (**Release**) and re-obtain a new one from a DHCP server (**Renew**).

'Heartbeat for BigPond Cable' is the settings for service of Telstra, Australia. Please consult the Telstra ISP for detail information.

**Custom MAC Address of WAN Interface** enables you to change the MAC address of the Ethernet WAN interface. Therefore, if the ISP-provided DSL or cable modem works only with the ISP-provided Ethernet card for a computer, the WAN interface of the Router can mimic the ISP-provided Ethernet card by changing its MAC address to the Ethernet card's MAC address.

#### 1.7.1.3. Router with a Static-IP DSL/Cable Connection

#### TCP/IP Addressing

| Ethernet WAN Interface                      |                   |           |
|---------------------------------------------|-------------------|-----------|
| $\Box$ Custom MAC address of WAN interface: | 00-09-92-02-09-4C | Clone MAC |
| Address Settings                            |                   |           |
| IP address:                                 | 192.168.100.166   |           |
| Subnet mask:                                | 255.255.255.0     |           |
| Default gateway:                            | 192.168.100.254   |           |
| Host name:                                  | gateway           |           |
| Primary DNS server:                         | 168.95.1.1        |           |
| Secondary DNS server:                       |                   |           |
| NAT:                                        | Enabled 💌         |           |
| Ethernet/Wireless LAN Interfaces            |                   |           |
| IP address:                                 | 192.168.0.1       |           |
| Subnet mask:                                | 255.255.255.0     |           |

Fig. 47. TCP/IP settings for Router with a Static-IP DSL/Cable Connection mode.

If the Router was set to be in **Router with a Static-IP DSL/Cable Connection** mode, two IP addresses are needed—one for the Ethernet LAN interface and the other for the WAN interface. The LAN IP address must be set manually to a *private IP address*, say **192.168.0.xxx**. The default LAN IP address is **192.168.0.1** and the default subnet mask is **255.255.255.0**. In most cases, these default settings need no change.

As for the WAN IP address, it must be manually set. Consult your ISP for the correct **IP address**, **Default Router**, **Subnet mask**, **Primary DNS server**, and **Secondary DNS server** settings.

**Custom MAC Address of WAN Interface** enables you to change the MAC address of the Ethernet WAN interface. Therefore, if the ISP-provided DSL or cable modem works only with the ISP-provided Ethernet card for a computer, the WAN interface of the Router can mimic the ISP-provided Ethernet card by changing its MAC address to the Ethernet card's MAC address.

## 1.7.2. DHCP Server

#### **1.7.2.1. Functionality**

There are three mode of DHCP Server to be defined in 'Functionality': Disable, DHCP Server , and DHCP Relay.

#### 1.7.2.2. Basic

| Basic                       |               |
|-----------------------------|---------------|
| Default gateway:            | 192.168.0.1   |
| Subnet mask:                | 255.255.255.0 |
| Primary DNS server:         | 192.168.0.1   |
| Secondary DNS server:       |               |
| First allocable IP address: | 192.168.0.2   |
| Allocable IP address count: | 200           |

Fig. 48. Basic DHCP server settings.

The Router can automatically assign IP addresses to client computers by DHCP. In this section of the management page, you can specify the **Default Router**, **Subnet mask**, **Primary DNS server**, and **Secondary DNS server** settings that will be sent to a client at its request. Additionally, you can specify the first IP address that will be assigned to the clients and the number of allocateable IP addresses.

In most cases, **Default Router** and **Primary DNS server** should be set to the IP address of the Router's LAN interface (e.g., the default LAN IP address is **192.168.0.1**), and **Subnet mask** is set to **255.255.255.0**. There should be only *one* DHCP server on the LAN; otherwise, DHCP would not work properly. If there is already a DHCP server on the LAN, disable the DHCP server functionality of the Router.

## 1.7.2.3. Static DHCP Mappings

.

| Static DHCP Mappings |      |       |                   |               |
|----------------------|------|-------|-------------------|---------------|
| Enabled              |      | Desc. | MAC Address       | IP Address    |
|                      | Bill |       | 00-22-32-5D-80-02 | 192.168.0.203 |
|                      |      |       |                   |               |
|                      |      |       |                   |               |
|                      |      |       |                   |               |
|                      |      |       |                   |               |
|                      |      |       |                   |               |
|                      |      |       |                   |               |
|                      |      |       |                   |               |
|                      |      |       |                   |               |
|                      |      |       |                   |               |
|                      |      |       |                   |               |

Fig. 49. Static DHCP mappings.

IP addresses of servers are often static so that clients could always locate the servers by the static IP addresses. By **Static DHCP Mappings**, you can ensure that a host will get the same IP address when it requests one from the DHCP server. Therefore, instead of configuring the IP address of an intranet server manually, you can configure the server to obtain an IP address by DHCP and it is always assigned the same IP address.

#### To always assign a static IP address to a specific DHCP client:

- 1. Specify the MAC address of the DHCP client and the IP address to be assigned to it. Then, give a description for this mapping.
- 2. Select the corresponding **Enabled** check box.

## **1.7.3. Zero Client Reconfiguration**

Password

#### Zero Client Reconfiguration

| 🗆 Client IP/ARP handling    |                                |
|-----------------------------|--------------------------------|
| 🗖 Transparent SMTP proxy    |                                |
| SMTP server:                | mail.smtpserver.com            |
| SMTP port:                  | 25                             |
| Account:                    | username                       |
| ('Account' should be someth | ing like UserName@company.com) |

Fig. 50. Zero Client Reconfiguration Settings.

The **TYA-192** provides the 'Zero Client Reconfiguration' function to allow the wireless clients associate to the **TYA-192** without any network setting modification required. It is a convenient function for the wireless users who can associate the **TYA-192** automatically and no need to learn the network environment details where the **TYA-192** deployed. The 'Zero Client Reconfiguration' function is enabled by checking the box of 'Client IP/ARP handling'. The 'Transparent SMTP proxy' function provides the capability that the outgoing email of all wireless clients who associated to the **TYA-192** will use ONLY the specified SMTP email account, the original email account will be replaced by the specified email account. For example, if the email account of SMTP proxy of **TYA-192** is 'xxx@yyy.com' and the original email of wireless users is 'abc@xyz.com', if the SMTP proxy enable, the outgoing email of original 'abc@xyz.com' will be replaced by 'xxx@yyy.com' which specified in the SMTP proxy setting.

## 1.7.4. PPTP Client

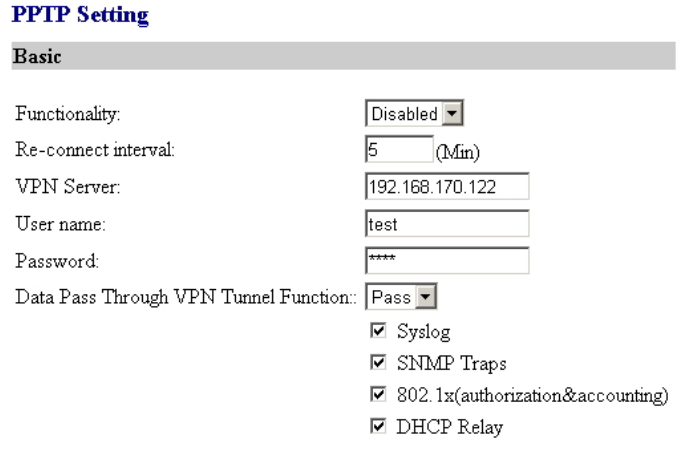

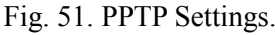

## **1.8. Configuring Wireless Settings**

## 1.8.1. Communication

Basic IEEE 802.11b/g-related communication settings include AP functionality, Regulatory domain, Channel number, Network name (SSID), Data rate, and Transmit power.

| AP functionality:    | Enabled 💌       |
|----------------------|-----------------|
| Policy:              | Mixed 💌         |
| Regulatory domain:   | ETSI (Europe) 💌 |
| Channel number:      | 6 💌             |
| Network name (SSID): | wireless        |
| Data rate:           | Auto 💉          |
| Transmit power:      | High            |

Fig. 52. Basic IEEE 802.11b/g communication settings.

For specific needs such as configuring the **TYA-192** as a wireless LAN-to-LAN bridge, the AP functionality can be disabled, so that no wireless client can associate with the **TYA-192**.

Since the IEEE 802.11g-based **TYA-192** is also IEEE 802.11b compatible, you can configure the **Date rate** setting to meet your backwards compatibility needs. If there is RF interference, you may want to reduce the **Data rate** for more reliable wireless transmission. In most cases, leave the setting to **Auto**.

The number of available RF channels depends on local regulations; therefore you have to choose an appropriate regulatory domain to comply with local regulations. The SSID of a wireless client computer and the SSID of the **TYA-192** must be identical for them to communicate with each other.

**NOTE:** The **Regulatory domain** setting of the **TYA-192** sold in the U.S. and Canada in not configurable. It's set to FCC by default. As a result, only channels from 1 to 11 are available.

The transmit power of the RF module of the **TYA-192** can be adjusted so that the RF coverage of the **TYA-192** can be changed.

## 1.8.2. Security

IEEE 802.11b/g security settings include SSID broadcasts, Security mode, IEEE 802.11 Authentication algorithm, WEP keys, MAC-Address-Based Access Control.

For security reasons, it's highly recommended that the security mode be set to options other than *Open System*. When the security mode is set to Open System, no authentication and data encryption will be performed. Additionally, you can *disable* the SSID broadcasts functionality so that a wireless client (STA or Bridge Slave) with an "ANY" SSID cannot associate with the **TYA-192**.

| Basic          |                |            |   |          |
|----------------|----------------|------------|---|----------|
| SSID broadc    | asts:          | Enabled 💌  |   |          |
| Wireless clier | nt isolation:  | Disabled 💌 |   |          |
| Security mod   | e:             | Static WEP | • |          |
| Authenticatio  | n algorithm:   | Auto 💌     |   |          |
| Key length:    |                | 64 Bits 💌  |   |          |
| Selected key:  | :              | Key 1 💌    |   |          |
| Passphrase:    |                |            |   | Generate |
| Key 1:         | *****          |            |   |          |
| Key 2:         | *****          |            |   |          |
| Key 3:         | *****          |            |   |          |
| Key 4:         | *****          |            |   |          |
|                |                |            |   |          |
| Save           | Save & Restart | Cancel     |   |          |

Fig. 53. Basic IEEE 802.11g security settings.

*Wireless Client Isolation* is a feature for the **TYA-192** to block wireless-to-wireless traffic between STAs so that the STAs cannot see each other. This feature is useful for WLANs deployed in public places. This way, hackers have no chance to attack other wireless users in a *hotspot*.

There are up to 7 security modes:

- **Open System.** No authentication, no data encryption.
- **Static WEP.** WEP (Wired Equivalent Privacy) keys must be manually configured.
- **Static TKIP (WPA-PSK).** Only TKIP (Temporal Key Integrity Protocol) mechanism of WPA (Wi-Fi Protected Access) is enabled. In this mode, you have to specify the **Pre-shared key**, which will be used by the TKIP engine as a *master key* to generate keys that actually encrypt outgoing packets and decrypt incoming packets.

**NOTE:** The number of characters of the **Pre-shared key** setting must be at least 8 and can be up to 10.

According to the IEEE 802.11 standard, WEP can be used for authentication and data encryption. Normally, *Shared Key* authentication is used if WEP data encryption is enabled. In rare cases, *Open System* authentication may be used when WEP data encryption is enabled. The **Authentication algorithm** setting is provided for better compatibility with wireless client computers with various WLAN network adapters. There are three options available, including *Open System*, *Shared Key*, and *Auto*.

When WEP is enabled by a security mode, the **Key length** can be specified to be **64 Bits** or **128 Bits**. The **Selected key** setting specifies the key to be used as a *send-key* for encrypting traffic from the local device side to the remote device side. All 4 WEP keys are used as *receive-keys* to decrypt traffic from the remote device side to the local device side.

| NOTE: | Each field of a WEP key setting is a <i>hex-decimal</i> number from 0-9, A-F. For example, when the security mode is <b>Static WEP</b> and the key length is <b>64 Bits</b> , you could set Key 1 to "00012E3ADF". |
|-------|----------------------------------------------------------------------------------------------------|
|-------|----------------------------------------------------------------------------------------------------|

# **1.9. Configuring AAA** (Authentication, Authorization, Accounting) **Settings**

## **1.9.1. Web Redirection**

The **TYA-192** supports both IEEE 802.1x-based and Web redirection-based user authentication.

Here is a brief description of how Web redirection works: When an unauthenticated wireless user is trying to access a Web page, a logon page is shown instead of the requested page, so that the user can type his/her user name and password for authentication.

### 1.9.1.1. Basic

#### Web Redirection

| Basic                                                                    |                           |        |
|--------------------------------------------------------------------------|---------------------------|--------|
| Functionality:                                                           | Disabled                  | •      |
|                                                                          |                           |        |
| Unrestricted Clients                                                     |                           |        |
|                                                                          |                           |        |
| By IP address:                                                           |                           |        |
| Starting IP:                                                             | End IP:                   | Add    |
| IP Pass-Through Table                                                    |                           |        |
| No. Starting IP Address                                                  | End IP Address            | Delete |
| By MAC address:<br>MAC address: 00-00-00-00-00<br>MAC Pass-Through Table | Add                       | _      |
| No. MAC Address                                                          |                           | Delete |
| 1 00-01-a8-02-52-80                                                      |                           | Delete |
| Walled Garden (For website wit                                           | h static IP used only)    |        |
| Prompt:                                                                  |                           |        |
| URL:                                                                     | Add                       |        |
| (Usage: SSL page must use full UF                                        | RL like 'https://xx.xx'.) |        |
| Walled Garden Table                                                      |                           |        |
| No. URL                                                                  |                           | Delete |

Fig. 54. Web redirection disabled.

There are three modes for Web redirection—Enabled with Authentication, Enabled without Authentication, and Disabled.

In **Enabled with Authentication** mode, when a wireless user tries to access the Internet, he/she is redirected to a **Default log-on page** or a page stored on an external Web server (**The following URL**), depending on the network administrator's choice.

| You have           | not been<br>access of t  | authenticated,<br>his site is not allowed. |
|--------------------|--------------------------|--------------------------------------------|
| your <i>user i</i> | .er<br>n <i>am</i> e and | password for authentication.               |
| Log In             | Log Out                  |                                            |

| Fig. | 55. | Default | log-on | page. |
|------|-----|---------|--------|-------|

After the wireless user passes authentication, the wireless user can be brought to the originally requested Web page (**Original URL requested by the user**) or to a default page for advertisement purposes (**The following URL**). For example, if "http://www.wi-fi.com" is set for **The following URL**, the user will be brought to the home page of Wi-Fi Alliance. In addition, the **Log-Off** window is also shown after the wireless passes authentication. The **Log-Off** window can be configured to contain the **Default log-off page** or a page stored on an external Web server (**The following URL**).

You have been authenticated.

Log Out

Remaining session time: 01:59:55 Message: Connected!!

Logout URL : http://192.168.0.1/radius/onload.htm

Fig. 56. Default log-off page.

**NOTE:** On a PDA such as Pocket PC, the log-off would not be shown. To log off from the network, go back to the log-on page, and then click **Log Oot** to end the session.

If the user fails the authentication, the user can be brought to a default warning page (**Default page**) or a page for the user to subscribe a wireless Internet access service (**The following URL**).

#### Authentication failed.

User name or password is invalid.

Try Again Cancel

Fig. 57. Default authentication failure warning page.

If you choose **The following URL** for **Log-on page for authentication**, **Log-off and status page**, or **Web page shown after failed authentication**, the pages stored on an external server have to contain specific HTML/JavaScript code so that Web redirection can work without error. Use the source of the default pages as templates for design your own authentication pages.

Because your customized versions of authentication pages have to contain references to the access Router's LAN IP address (**192.168.0.1** by default). If the LAN IP address of the access Router is changed, you must remember to change the IP address references in you customized pages.

| Basic                      |                                |
|----------------------------|--------------------------------|
| Functionality:             | Enabled without Authentication |
| User redirect page http:// |                                |

Fig. 58. Web redirection enabled without authentication.

In **Enabled without Authentication** mode, a user can access the Internet through the access Router without being authenticated first. However, instead of accessing his/her requested page, he/she is first redirected to a URL for advertisement purposes (User redirect page).

## **1.9.1.2. Unrestricted Clients**

| By                     | IP address:                                                                                                |                |                  |
|------------------------|----------------------------------------------------------------------------------------------------|----------------|------------------|
| Sta                    | arting IP:                                                                                                 | End IP:        | A                |
| IP                     | Pass-Through Table                                                                                         |                |                  |
| No                     | ). Starting IP Address                                                                                     | End IP Address | Delete           |
| 1                      | 210 12 11 10                                                                                               | 210 12 11 20   | D.L.             |
| -                      | 210.12.11.10                                                                                               | 210.12.11.20   | Delete           |
| Ву<br>М                | MAC address:<br>AC address: 00-00-00-00-00<br>AC Pass-Through Table                                        | -00 Add        | Delete           |
| By<br>M<br>M           | MAC address:<br>AC address: 00-00-00-00<br>AC Pass-Through Table<br>b. MAC Address                         | -00 Add        | Delete           |
| By<br>M<br>M<br>N<br>1 | MAC address:<br>AC address: 00-00-00-00-00<br>AC Pass-Through Table<br>b. MAC Address<br>00-07-12-01-95-00 | -00 Add        | Delete<br>Delete |

Fig. 59. Unrestricted clients settings.

There are occasions on which you want some computers to be able to freely access the Internet without being authenticated first. For example, you may want your wired desktop computers connected with the Router to be uncontrolled by the Router while providing wireless Internet access service for your customers with wireless laptop computers. The **Unrestricted Clients** feature is for this purpose.

You can specify the computers to be uncontrolled by IP address or MAC address.

#### To specify uncontrolled computers within an IP address range:

- 1. Specify the **Stating IP** and **End IP** addresses of the IP address range.
- 2. Click Add. Then you'll see the newly entered IP address range appear in the IP Pass-Though Table.

#### To specify a uncontrolled computer by MAC address:

- 1. Specify its MAC address.
- 2. Click Add. Then you'll see the newly entered MAC address appear in the MAC Pass-Through Table.

## 1.9.1.3. Walled Garden

| Wa                   | lled Garden (For website with static IP used only)                                                                                        |                  |
|----------------------|----------------------------------------------------------------------------------------------------|------------------|
| Pro                  | mpt:                                                                                                    |                  |
| UR                   | L: Add                                                                                                    |                  |
|                      |                                                                                                    |                  |
| (Us                  | age: SSL page must use full URL like 'https://xx.xx'.)                                                                                    |                  |
| (Us<br>Wa            | age: SSL page must use full ORL like 'https://xx.xx'.)                                                                                    |                  |
| (Us<br>Wa<br>No      | age: SSL page must use full ORL like 'https://xx.xx'.)<br>illed Garden Table<br>.URL                                                      | Delete           |
| (Us<br>Wa<br>No<br>1 | age: SSL page must use full ORL like 'https://xx.xx'.)<br>Illed Garden Table<br>. URL<br>National Taiwan Uiversity (http://140.112.8.130) | Delete<br>Delete |

Fig. 60. Walled garden settings.

IP addresses or URLs in the *walled garden* can be accessed without authentication. This feature is useful for WISPs to do advertisement. For example, a WISP can set up a Web server to contain advertisement information for users who have not subscribed to its wireless Internet access service. The walled garden links are shown on the *log-on* authentication page.

#### To add a link to the walled garden:

- 1. Describe this link in the **Prompt** text box.
- 2. Specify the URL of this link in the URL text box.
- 3. Click Add. Then you'll see the newly entered hyperlink appear in the Walled Garden Table.

| NOTE: | You cannot specify a Web site that supports <i>Web redirection</i> , which redirects HTTP re-<br>quests to another URL, as a walled garden site. If such a Web-redirection-enabled site is<br>specified in the walled garden, an HTTP access request to this site is redirected to another<br>site that is "out of" the walled garden. And the user is therefore needs to be authenticated<br>to access this out-of-walled-garden site. Always specify a Web site that actually hosts<br>Web content as a walled garden site. |
|-------|----------------------------------------------------------------------------------------------------|
|-------|----------------------------------------------------------------------------------------------------|

## **1.9.2.** Authentication Session Control

#### Session Control

| Idle timeout (min.):             | 10         |
|----------------------------------|------------|
| Session timeout (min.):          | 0          |
| Max number of sessions per user: | 150        |
| Keep alive functionality:        | Disabled 💌 |
| Keep alive interval (min.):      | 0          |

Fig. 61. Authentication session control settings.

Authentication session control settings are for controlling the lifetimes of user authentication sessions. The **Idle timeout** setting specifies how long a user can be idle without generating any traffic before being terminated. The **Session timeout** setting specifies the maximum session lifetime. A zero value in the **Idle timeout**, **Session timeout**, or **Keep alive interval** setting disables the corresponding functionality effectively.

In addition, the Router provides a mechanism for detecting whether a user has left unexpectedly by handshaking between JavaScript code in the *log-off* authentication page and the Router. The *log-off* page notifies the Router periodically to announce user existence. When this mechanism for user existence detection is enabled (**Keep alive functionality**), the Router will terminate a user if no notification is received from the *log-off* page on the user's computer within the number of minutes specified by the **Keep alive interval** setting.

**NOTE:** The **Log-Off** window cannot not be shown on a Windows CE-based Pocket PC, it is due to different JavaScript behavior of Pocket Explorer. To support Windows CE-based clients, you have to *disable* the keep-alive mechanism; otherwise the clients will be terminated unexpectedly.

## **1.9.3. Authentication Page Customization**

## 1.9.3.1. Log-On, Log-Off, Authentication Success, and Authentication Failure Pages

*Log-on, log-off, authentication success*, and *authentication failure* authentication pages can be customized in a similar way. You can specify the **Text alignment** style, page title (**HTML title**) and the **Contents**. The **Contents** setting accepts HTML tagging. Clicking the **Preview** link shows a test page for you to see the results.

| Authentication Pag     | e Customization                                                                                                    |   |
|------------------------|----------------------------------------------------------------------------------------------------|---|
| Select a page to edit: | Select 💌                                                                                                    |   |
| Log-On                 |                                                                                                    |   |
| Text alignment:        | Left 🔽                                                                                                    |   |
| HTML title:            | Log-On                                                                                                    |   |
| Contents:              | <b>You have not been<br/>authenticated,</b><br>therefore access of this<br>site is not allowed.<br>Please enter<br>your<br><i>user name</i> and <i>password</i> for<br>authentication. | 4 |
|                        | Preview                                                                                                    |   |

Fig. 62. Log-on page customization settings.

#### Authentication Page Customization

| Select a page to edit: | Select                                                                |
|------------------------|-----------------------------------------------------------------------|
| Authentication Success |                                                                       |
| Text alignment:        | Left                                                                  |
| HTML title:            | Authentication Success                                                |
| Contents:              | <b>Authentication succeeded.</b><br>Please wait a few seconds Preview |

Fig. 63. Authentication success page customization settings.

| Authentication | Page | Customization |
|----------------|------|---------------|
|----------------|------|---------------|

| Select a page to edit: | Select                                                                             |
|------------------------|------------------------------------------------------------------------------------|
| Authentication Failure |                                                                                    |
| Text alignment:        | Left                                                                               |
| HTML title:            | Authentication Failure                                                             |
| Contents:              | <pre><b>Authentication failed.</b><br/>User name or<br/>password is invalid.</pre> |

<u>Preview</u>

Fig. 64. Authentication failure page customization settings.

In addition to the **Text alignment**, **HTML title**, and **Contents** setting, two more settings are provided for specifying the size of the **Log-Off** window (**Windows width** and **Window height**).

#### Authentication Page Customization

| Select a page to edit: | Select 💌                     |   |
|------------------------|------------------------------|---|
| Log-Off                |                              |   |
| Text alignment:        | Left 🔽                       |   |
| Window width (pixel):  | 500                          |   |
| Window height (pixel): | 400                          |   |
| HTML title:            | Log-Off                      |   |
| Contents:              | You have been authenticated. | * |
|                        | Preview                      |   |

Fig. 65. Log-off page customization settings.

Furthermore, **Banner images** and **Hyperlinks** can be added to the **Log-Off** window for advertisement purposes. The banner images are shown in sequence at an interval specified by the **Update interval** setting. You can also specify the size of the banner image (**Image width** and **Image height**).

#### To specify an advertisement link:

- 1. Type the **Banner image** URL.
- 2. Type the **Hyperlink** URL.
- 3. Click the Add button, and then this advertisement link appears in the Advertisement Links Table.

| Functionality:          | Enabled 💌 |  |
|-------------------------|-----------|--|
| Update interval (sec.): | 10        |  |
| Image width (pixel):    | 450       |  |
| Image height (pixel):   | 70        |  |
| Banner image:           | http://   |  |
| Hyperlink:              | http://   |  |

| A | Advertisement Links Table           |                               |        |  |  |
|---|-------------------------------------|-------------------------------|--------|--|--|
| N | lo. Banner Image                    | Hyperlink                     | Delete |  |  |
| 1 | www.cis.nctu.edu.tw/~gis88586/80211 | .gif www.80211-<br>planet.com | Delete |  |  |

Fig. 66. Advertisement links settings.

| 🚰 Log-Off - Microsoft Internet Explorer                                                    |
|--------------------------------------------------------------------------------------------|
| You have been authenticated.                                                               |
| Click <b>Log Off</b> to log off from the network.                                          |
| Log Off                                                                                    |
| Accounting session time: 00:02:29<br>Message: Connected!!                                  |
| June 25 - 27, 2003<br>June 25 - 27, 2003<br>World Trate Caston Boston<br>DLANET Boston, M4 |

Fig. 67. Advertisement links in action.

## 1.9.4. Billing

#### Billing

| Ser        | vice Plan                                                                                                    |                                          |                                                             |                                                                            |  |  |  |
|------------|----------------------------------------------------------------------------------------------------|------------------------------------------|-------------------------------------------------------------|----------------------------------------------------------------------------|--|--|--|
| ⊙          | Time to Finish                                                                                                    |                                          |                                                             |                                                                            |  |  |  |
|            | The subscriber can a<br>usage time will start u                                                                                                    | ccess Internet onl<br>intil run out even | y one time with one account<br>the subscriber stop to acces | . Once subscriber login, the pre-defined<br>s the Internet before run out. |  |  |  |
| 0          | C Accumulation                                                                                                    |                                          |                                                             |                                                                            |  |  |  |
|            | The subscriber can access Internet several times with one account. The system can keep and accumulate every single usage time until the pre-defined usage time run out. |                                          |                                                             |                                                                            |  |  |  |
| Prio       | e Plan                                                                                                    |                                          |                                                             |                                                                            |  |  |  |
| 2          | Select button                                                                                                    | r                                        | Jsage Time                                                  | Charge                                                                     |  |  |  |
|            | Α                                                                                                    | 30                                       | minutes 💌                                                   | 1                                                                          |  |  |  |
|            | в                                                                                                    | 60                                       | minutes 💌                                                   | 2                                                                          |  |  |  |
|            | С                                                                                                    | 2                                        | Hours 💌                                                     | 3                                                                          |  |  |  |
|            | Others                                                                                                    | 30                                       | minutes 💌                                                   | per smallest monetary unit                                                 |  |  |  |
| Expiration |                                                                                                    |                                          |                                                             |                                                                            |  |  |  |
| Acc        | ount will be deleted                                                                                                    | after 168                                | hours automatically.                                        |                                                                            |  |  |  |

Fig. 68. Configure Billing Settings

There are two service plans: Time to Finish and Accumulation.

**Time to Finish** means the subscriber can access Internet only one time with one account. Once subscriber login, the pre-defined usage time will start until run out even the subscriber stop to access the Internet before run out.

Accumulation means the subscriber can access Internet several times with one account. The system can keep and accumulate every single usage time until the pre-defined usage time run out.

There are four selections for price plan: A, B, C, and others.

**Expiration** is the setting for the pre-defined usage duration time.

## **1.10. Configuring Advanced Settings**

## **1.10.1. Filters and Firewall**

#### 1.10.1.1. Packet Filters

| Packet Filters                       |               |                           |                 |                     |  |  |
|--------------------------------------|---------------|---------------------------|-----------------|---------------------|--|--|
| Functionality:                       | Disabled 💌    | Disabled 💌                |                 |                     |  |  |
| Policy for unmatched packets:        | Pass 💌        |                           |                 |                     |  |  |
| Rules:                               |               |                           |                 |                     |  |  |
| Action Protocol Source IP<br>Address | Subnet Mask   | Destination IP<br>Address | Subnet Mask     | Destination<br>Port |  |  |
| ✓ Block ▼ ALL ▼ 192.168.0.1          | 255.255.255.0 | 140.113.23.1              | 255.255.255.255 | 100-200,80,25,1     |  |  |
| Block 💌 ALL 💌                        |               |                           |                 |                     |  |  |
| Block 🖌 ALL 💌                        |               |                           |                 |                     |  |  |
| Block 💌 ALL 💌                        |               |                           |                 |                     |  |  |
| 🗆 Block 💌 ALL 💌                      |               |                           |                 |                     |  |  |

Fig. 69. Packet filters settings.

You can specify rules for the firewall component of the Router to check outgoing packets. Packets that meet the rules can be permitted or denied. The *protocol* field, *source IP address* field, *destination IP address* field, and *destination port* field of a packet's IP header are inspected to see if it meets a rule. A packet that *meets* a rule can be dropped (*Block*) or accepted (*Accept*) as specified in the **Action** setting of the rule. Packets that *do not meet* any rules can be dropped (*Discard*) or accepted (*Pass*) as specified in the **Policy** setting.

A rule is composed of 5 parts:

- What to do if a packet meets this rule (Action)
- Protocol type
  - All
  - ICMP
  - TCP
  - UDP
- Source IP address range (Source IP Address AND Source Subnet Mask)
- Destination IP address range (Destination IP Address AND Destination Subnet Mask)
- Port ranges

A source (destination) IP address range is determined by performing an AND operation on the source (destination) IP address field and the source (destination) subnet mask field. For example, if the source IP address field is 192.168.0.1 and the source subnet mask field is 255.255.255.0, the resultant source IP address range is 192.168.0.0 to 192.168.0.255.

Up to 5 port ranges can be specified in a rule, and these ranges must be separated by commas. For example, "21,80,85-89,140,200-230" in the destination port field signifies 5 port ranges.

#### To set a rule for packet filtering:

- 1. Specify the **protocol** type, **source IP address**, **source IP mask**, **destination IP address**, **destination IP mask**, and **destination port** for the rule. Then specify in the **Action** setting how to deal with a packet that meets the rule.
- 2. Select the corresponding **Enabled** check box.

**NOTE:** Set the rules with great care since incorrect rules would make the Router inaccessible. The last resort to restore the Router to service may be resetting its configuration to factory-set values by pressing the **Default** switch on the housing of the Router.

#### 1.10.1.2. VLAN

#### VLAN

□ Block wireless-to-Ethernet-LAN traffic

Fig. 70. VALN settings.

VLAN (Virtual Local Area Network) settings are for traffic isolation. When the **Block wire**less-to-Ethernet-LAN traffic check box is selected, the Router does not forward packets between the wireless network interface and the Ethernet LAN interface—traffic is allowed only between the Ethernet WAN interface and the wireless network interface.

#### 1.10.1.3. Firewall

Firewall

□ Enable SPI (Stateful Packet Inspection)

🗖 Block ICMP PING from Internet

Fig. 71. Packet filters and firewall settings.

SPI analyzes incoming and outgoing packets based on a set of criteria for abnormal content. Therefore, SPI can detect hacker attacks, and can summarily reject an attack if the packet fits a suspicious profile. To enable SPI, select the **Enable Stateful Packet Inspection (SPI)** check box.

Some DoS (Denial of Service) attacks are based on sending invalid ICMP request packets to hosts. The Router can be set to not accept any ICMP requests on the Ethernet WAN interface to defense against attacks of this kind. Enable this capability by selecting the **Block ICMP PING from Internet** check box.

SPI can detect hacker attacks, including *IP-Spoofing*, *Zero IP Length*, *Land*, *Smurf*, *Fraggle*, *Tear-drop*, *Ping of Death*, *Syn-Flood*, and *X-Tree*. Because some of the Router's CPU resources are spent in checking packets for these security features, you may feel networking performance degradation if the security functions are enabled.

## 1.10.1.4. URL Filters

| URL Filters |             |            |            |  |  |  |
|-------------|-------------|------------|------------|--|--|--|
| Functiona   | dity:       | Disabled 💌 | Disabled 💌 |  |  |  |
| Enabled     | Keyword     | Enabled    | Keyword    |  |  |  |
|             | www.nba.com |            |            |  |  |  |
|             |             |            |            |  |  |  |
|             |             |            |            |  |  |  |
|             |             |            |            |  |  |  |
|             |             |            |            |  |  |  |

Fig. 72. URL filters settings.

The **TYA-192** is capable of blocking HTTP traffic from the intranet to specified unwelcome Web sites.

#### To block HTTP traffic to an unwelcome Web site:

- 1. Specify the URL (ex. www.xxx.com) of the unwelcome Web site.
- 2. Select the corresponding **Enabled** check box.

**NOTE:** Do not type "http://" when specifying a URL. Just type the domain name.

## 1.10.2. Management

#### 1.10.2.1. Basic

| Basic                           |                    |   |
|---------------------------------|--------------------|---|
| Web admin idle timeout (min.):  | 10                 |   |
| Web management type:            | LAN Only; Port: 80 | • |
| Only allow the following manage | ging hosts:        |   |
| Starting IP Address:            | End IP Address:    |   |
| 0.0.0.0                         | 0.0.0              |   |
| 0.0.0.0                         | 0.0.0              |   |
| 0.0.0.0                         | 0.0.0.0            |   |
| 0.0.0.0                         | 0.0.0.0            | 1 |

Fig. 73. Web-based management type setting.

The **TYA-192** can be managed locally from the LAN side, remotely from the WAN side, or from both sides. Web admin idle timeout (min) means the idle timeout period for administrator. If the management type is **WAN Only** or **WAN and LAN**, be sure to specify the port **8080** when typing a URL for managing a Router within a Web browser. For example, if the WAN interface of a Router is configured to be 61.16.33.113, the URL for managing this Router is "http://61.16.33.113:8080".

In addition, if the management type is set to **WAN Only**, the Router can be configured to be manageable only from specific hosts. In this way, security of remote management is enhanced.

# To make the Router remotely manageable from specific hosts within an IP address range:

- 1. Select the **Only allow the following managing hosts** check box.
- 2. Type the Starting IP address and the End IP Address of the host IP address range.
- 3. Select the corresponding check box next to the IP address range.

## 1.10.2.2. System Log

| System Log                                                |                     |  |  |
|-----------------------------------------------------------|---------------------|--|--|
| 🗹 Local log                                               |                     |  |  |
| 🗆 Remote log by BSD Syslog                                |                     |  |  |
| Syslog server IP address:                                 | 192.168.100.132     |  |  |
| 🗹 System Uptime(Interval):                                | 10 min(s)           |  |  |
| 🗷 Remote log by SMTP Syslog                               |                     |  |  |
| SMTP server:                                              | mail.smtpserver.com |  |  |
| SMTP port:                                                | 25                  |  |  |
| E-mail account:                                           | uesmame             |  |  |
| ('Account' should be something like UserName@company.com) |                     |  |  |
| Password:                                                 | *****               |  |  |
| Syslog email address 0:                                   |                     |  |  |
| Syslog email address 1:                                   |                     |  |  |
| Syslog email address 2:                                   |                     |  |  |
| Syslog email address 3:                                   |                     |  |  |

Fig. 74. System log settings.

System events can be logged to the on-board RAM of the **TYA-192** (Local log) or sent in the form of SNMP trap (**Remote log by SNMP trap**) or <u>BSD Syslog</u> (**Remote log by BSD Syslog**) to a remote SNMP trap monitoring server or remote Syslog server, respectively. See the next subsection for more information about SNMP trap settings. Set the IP address of the Syslog server in the **Syslog server IP** address text box.

The system events are divided into the following categories:

- **System Information**: Login, logout, shut down, start up, NTP, Firmware Update.
- **Connectivity**: PPPOE.
- Application: DHCP.
- **Control Board Message**: Price Update, System Fault or Recovery, Pulled coin box, Deal Finish.
- Managed LAN devices: LAN Device Up, LAN Device Down

|       | The SNMP Authentication Failure trap is issued when using an incorrect community |  |  |  |  |
|-------|----------------------------------------------------------------------------------|--|--|--|--|
| NOTE: | string to manage the Router via SNMP and the SNMP MIB II OID, snmpEnableAu-      |  |  |  |  |
|       | thenTraps, is enabled ( <i>disabled</i> by default).                             |  |  |  |  |

## 1.10.3. LAN Device Management

#### LAN Device Management

Check devices if alive every 10 minutes

| Device Name | Virtual Port | Device IP Address | Device Port | Device MAC Address | Protocol | Interface | Add/Delete |
|-------------|--------------|-------------------|-------------|--------------------|----------|-----------|------------|
|             | D            |                   | 0           |                    | TCP 💌    | Wired 💌   | Add        |
| LD1         | 60001        | 192.168.0.201     | 80          | 00-00-14-1B-25-37  | TCP      | Wired     | Delete     |
| LD2         | 60002        | 192.168.0.202     | 80          | 00-00-14-1B-25-38  | TCP      | Wired     | Delete     |
| LD3         | 60003        | 192.168.0.203     | 161         | 00-00-14-1B-25-39  | TCP      | Wired     | Delete     |

Fig. 75. LAN device management settings.

#### To specify a LAN device to manage:

- 1. Give a name for this device in the **Device Name** text box.
- 2. Type the Virtual Port, Device IP Address, Device Port, and Device MAC Address for this device.
- 3. Choose the type of the management protocol (*TCP* or *UDP*) from the **Protocol** drop-down list.
- 4. Choose whether the Router communicates with the device *wirelessly* by WDS (**Wireless**) or *by Ethernet* (**Wired**) from the **Interface** drop-down list.
- 5. Select the corresponding check box next to the **Device Name** text box.

| NOTE: | A valid input for the Virtual Port field must be between 60001 and 60100 inclusive.                                                                                        |
|-------|----------------------------------------------------------------------------------------------------|
| NOTE: | The IP address in a <b>Device IP Address</b> text box and the Router's LAN IP address must be in the same IP subnet.                                                       |
| NOTE: | The <b>Device Name</b> , <b>Device MAC Address</b> , and the <b>Interface</b> fields are informational.<br>They do not affect the inner workings of LAN device management. |

# **Appendix A**

## A-1: Default Settings

**TIP:** Press the **Default** switch on the housing of a *powered-on* Router to reset the configuration settings to factory-set values.

| Setting Name                      | Default Value |
|-----------------------------------|---------------|
| Administrator                     |               |
| User Name                         | root          |
| Password                          | root          |
| LAN Interface                     |               |
| Method of obtaining an IP Address | Set manually  |
| IP Address                        | 192.168.0.1   |
| Subnet Mask                       | 255.255.255.0 |
| Default Gateway                   | 0.0.0.0       |
| DHCP Server                       |               |
| Functionality                     | Enabled       |
| Default Gateway                   | 192.168.0.1   |
| Subnet Mask                       | 255.255.255.0 |
| Primary DNS Server                | 192.168.0.1   |
| Secondary DNS Server              | 0.0.0.0       |
| First Allocataeble IP Address     | 192.168.0.2   |
| Allocateable IP Address Count     | 200           |

## A-2: LED Definitions

There are several LED indicators on the housing of a Router. They are defined as follows:

- **PWR** : Power
- ALV : *Alive*. Blinks when the **TYA-192** is working normally.
- **RF** : IEEE 802.11b/g interface activity
- WAN/LAN : Ethernet WAN/LAN interface activity

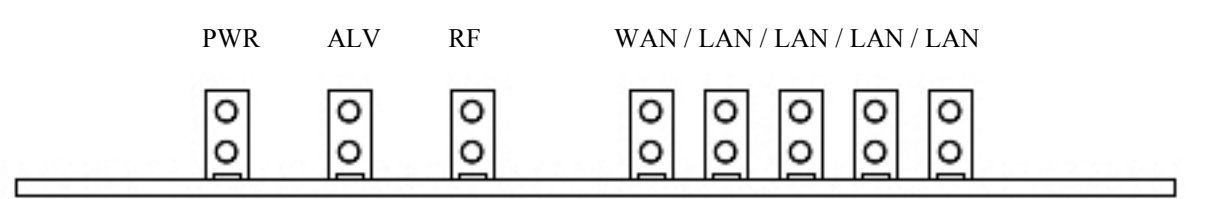

Fig. 76. LED Indicator.

## A-3: Rear Panel

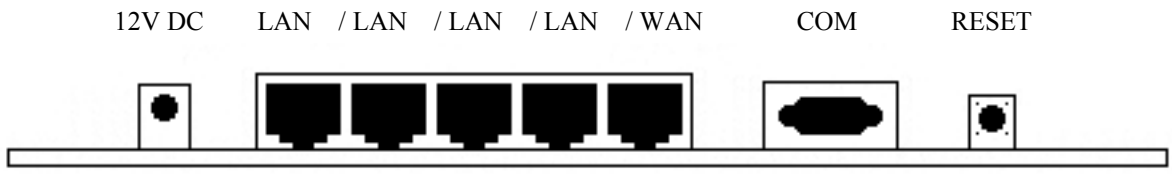

Fig. 77. Rear Panel.

# Appendix B: Technical Specifications

## B-1: TYA-192 Gateway

#### Standards:

IEEE802.11b Wireless LAN 11Mbps IEEE802.11g Wireless LAN 54Mbps IEEE802.3 10Baset Ethernet IEEE802.3u 100BaseTX Fast Ethernet

#### Data rate & modulation:

OFDM@54Mbps, CCK@11/5.5Mbps, DQPSK@2Mbps and DBSK@1Mbps

#### **Radio Technology:**

OFDM DSSS

#### Wireless Operation Range:

Open Space : 100~300m Indoors : 35~100m

#### Channels:

USA: 1-11 (FCC), Europe: 1-13 (ETSI), Japan: 1-14

#### **Frequency range:**

2.402 ~ 2.472 GHz (North America) 2.402 ~ 2.4970 GHz (Japan) 2.402 ~ 2.4835 GHz (Europe ETSI) 2.4465 ~ 2.4835 GHz (France)

#### **Transmission output Power:**

Typ. 19dBm@11Mbps, 15dBm@54Mbps

#### **Receiving Sensitivity:**

Typ. -81dBm@11Mbps, -68dBm@54Mbps

#### Antenna:

Removable Antenna with R-SMA connector

#### **Operational Modes:**

Wireless:

Access Point

Gateway:

- Router with PPPoE-based DSL/Cable connection.
- Router with DHCP-based DSL/Cable connection.
- Router with Static-IP DSL/Cable connection.
- Router with WAN DSL/Cable connection

#### Interface:

10/100 Mbps RJ-45 Connector RS-232c Serial Connector 802.11b/g WLAN

#### Security:

OPEN SYSTEM 64/128-bit WEP STATIC TKIP (WPA-PSK)

#### **Configuration and Management:**

Web-browser TFTP SNMP Syslog SMTP LOG

#### LEDs:

Power LAN/WAN WLAN Alive

#### Environmental:

Temperature: Operating (0~55 $^{\circ}$ C), storage (-20~70 $^{\circ}$ C) Humidity: 5% to 95% non-condensing in storage